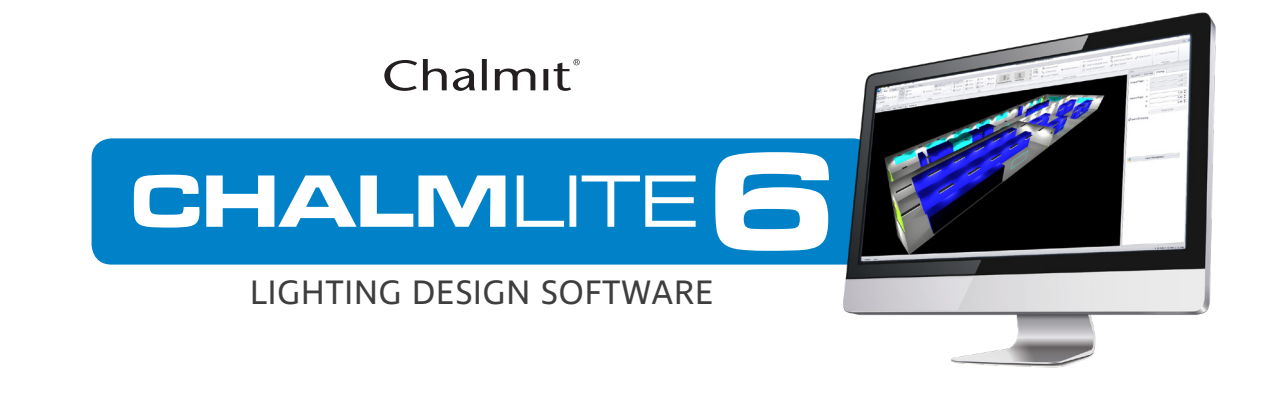

## Importing IES Photometry into DIALUX

- 1. Create a new or open up an existing project with **DIALUX**.
- 2. On the Main Menu bar, choose the "Luminaire Selection" tab and select "My Database..." which will open up the User Database Window.
- 3. Select "Import" and ensure that the "Files of type" dropdown box is set to "All Files (\*.\*)". Individually select all the IES photometry that you wish to import and open them one by one. This imports the files into your **DIALUX** database.
- 4. If you wish to use a specific luminaire in your current design, you need to sleect the relevant IES file by using the search criteria dropdown boxes. Select the particular description in the "Found" window, then "Apply".

| General Lamp Other Found: 3   Which luminaire are you looking for? CHALMIT LIGHTING PROTECTA III BI-<br>CHALMIT LIGHTING PROTECTA III E E   Article number: Manufacturer:   CHALMIT LIGHTING PROTECTA III E E | New Sear  |
|----------------------------------------------------------------------------------------------------|-----------|
| CHALMIT LIGHTII •                                                                                                    | Herr Seal |
|                                                                                                    | Delete    |
| Luminaire Name:                                                                                                    | Import    |
|                                                                                                    | Export    |
|                                                                                                    |           |

- 5. Alternatively, while **DIALUX** is running in the background, you can right-click individual photometric files in their folders and choose to insert the file into either the "**DIALUX** Project", or into "my **DIALUX** Database".
- 6. For further assistance, please refer to the **DIALUX** help files.

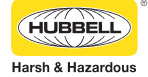